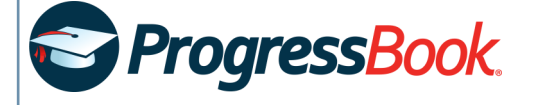

## **Create a Student Account**

- 1. Obtain a registration key from your teacher.
- 2. In a web browser, enter the URL provided by your teacher.
- 3. On the **Districts** screen, select your school district. The system will remember your selection the next time you log in on the same machine.
- 4. On the ProgressBook Sign In screen, click Sign up.
- 5. On the Sign Up screen, click I am a student.
- Under Student Information, enter your First Name and Last Name as it is registered with the school, and your Date of Birth. Optionally, enter your Email (this aids in password recovery and lets you set up missing and low-grade assignment notifications).
- 7. Under Account Information, enter the following:
  - **Registration Key** Provided by your teacher (not case sensitive)
  - User name Must be letters and/or numbers (6 to 50 characters)
  - **Password** Must contain 1 letter, 1 number; 8 to 50 characters; is case sensitive; cannot match the user name
  - **Re-enter Password** Must match password
- 8. Click Register.

An account creation confirmation message displays, and you can now sign in to ProgressBook.

## Sign Up

New to ProgressBook? You will need to create an account and enter a registration key provided by your school district.

## New Student Account

A student account provides students access to view information about their classes such as homework, graded assignments, etc. Use this option to create a student account.

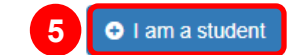

You need to have a student account in order to participate in online activities. Additionally, if you enter an email address when you sign up, it must be different from your parent or guardian's.